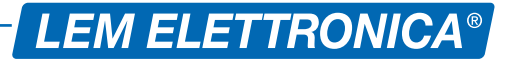

# **DSP40PRO**

### **DIGITAL SIGNAL PROCESSOR**

- 24 Digits LCD display
- Additional AUX input
- Auto-Tuning function
- Maximum Output Level 124dBµV
- Selectable Lte 4G/5G SAW filters
- Up to 64 High Selectivity Filters with ACG
- Converts up to 32 single channels
- Zamak die casting chassis

High selectivity programmable compact headend to digitally filter, convert and equalize DVB-T / T2 channels. The built in high output amplifier allow the use in medium and large installation plants.

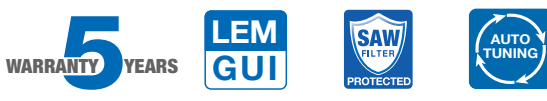

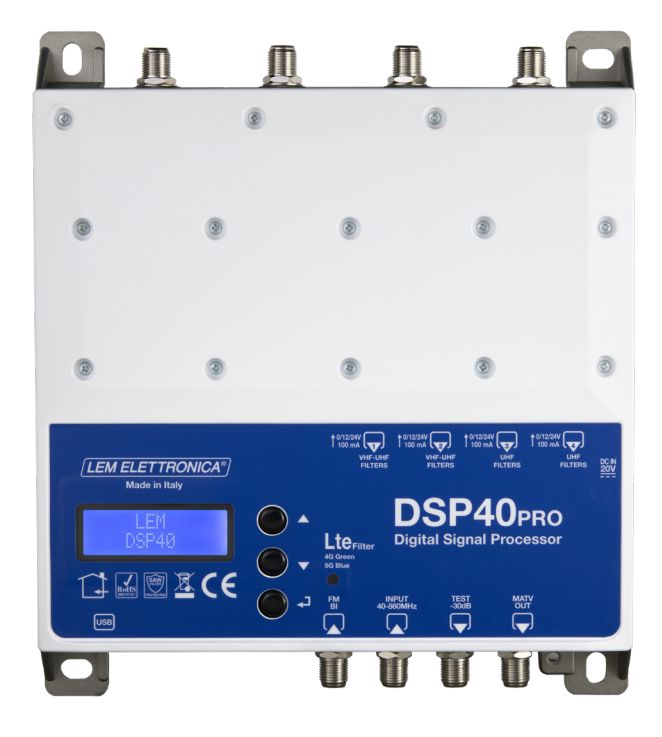

Firmware rel. 1.3 Hardware rel. 1.0

| MODEL                               |      | DSP40PRO                                                                       |
|-------------------------------------|------|--------------------------------------------------------------------------------|
| NUMBER OF INPUTS                    | 6    | 1 FM; 1 AUX; 2 BIII-DAB/UHF; 2 UHF                                             |
| INPUTS FREQUENCY RANGE              | MHz  | FM (40 108 MHz)<br>AUX (40 862MHz)<br>VHF (170 240 MHz)<br>UHF 470 694/790/862 |
| SINGLE CHANNEL FILTERS              |      | 32                                                                             |
| NUMBER OF CHANNEL PER FILTERS       |      | 1 2                                                                            |
| INPUT LEVEL RANGE                   | dBµV | FM 35 90 - BIII/DAB 40 110 - UHF 40 110                                        |
| FM INPUT ATTENUATOR                 | dB   | FM 030                                                                         |
| AUX ATTENUATOR                      | dB   | 020                                                                            |
| BIII-DAB / UHF ATTENUATORS          | dB   | 020                                                                            |
| A.C.G. RANGE                        | dB   | 40 dB                                                                          |
| SELECTIVITY                         | dB   | 35 @1MHz                                                                       |
| INTERSTAGE ATT. (1 dB STEP ADJUST.) | dB   | 020                                                                            |
| FM GAIN                             | dB   | 45                                                                             |
| AUX GAIN                            | dB   | 40                                                                             |
| VHF GAIN                            | dB   | 40                                                                             |
| UHF GAIN                            | dB   | 50                                                                             |
| MAX OUTPUT LEVEL                    | dBµV | 124 (IM3 DIN 45004B - 60 dBc)                                                  |
| RETURN LOSS IN/OUT                  | dB   | >12                                                                            |
| TEST OUTPUT                         |      | 1 (-30 dB)                                                                     |
| USB CONNECTOR                       |      | USB 1.0 / 2.0 Type B                                                           |
| REMOTE POWER SUPPLY VHF-UHF         |      | 12V / 24V 100 mA                                                               |
| POWER SUPPLY                        |      | 230 VAC +/-20% 16W Max (External power supplier DC 20 Volt 2,25A)              |
| OPERATING TEMPERATURE               | C°   | -5 50                                                                          |
| DIMENSIONS                          | mm   | 192 x 217 x 37                                                                 |

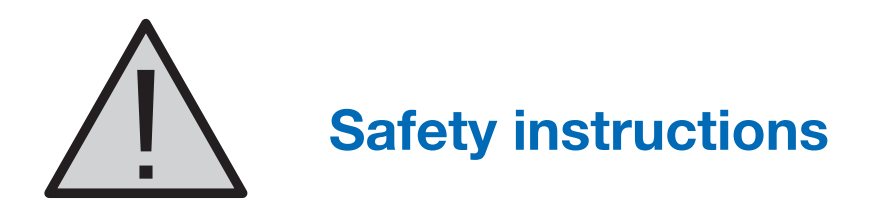

- Do not expose the amplifier to extreme temperatures.
- Place the amplifier in a dry and well-aired location.
- Install the unit on a vertical wall, or in a waterproof cabinet to a minimum IP55 rating, and fix it safely using the special through holes supports.

#### **IMPORTANT!**

Use only the power pack supplied together with the amplifier. The use of other power packs can cause malfunctioning and irreversible damages which will invalidate any warranties.

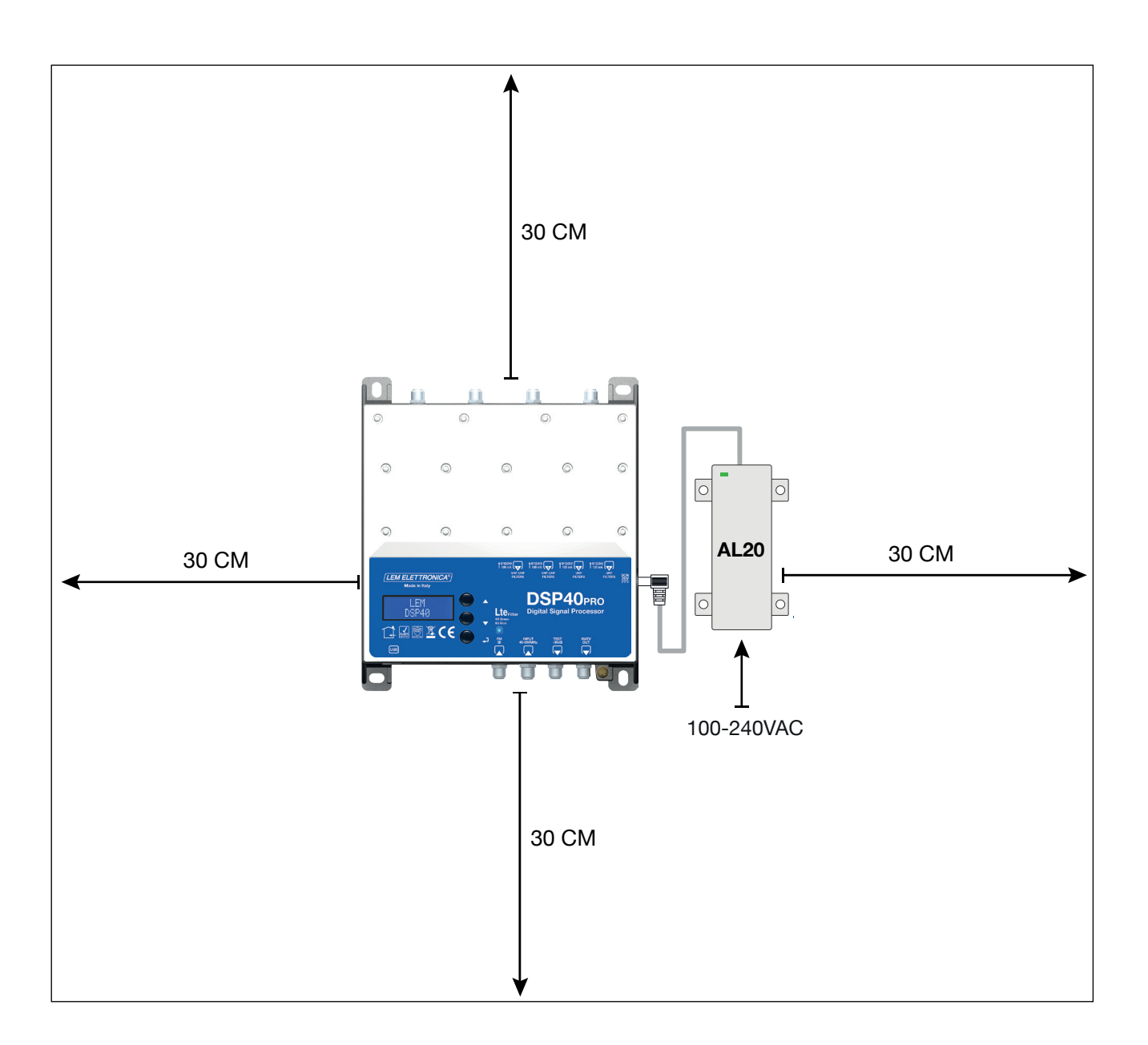

# **Connections Schematic**

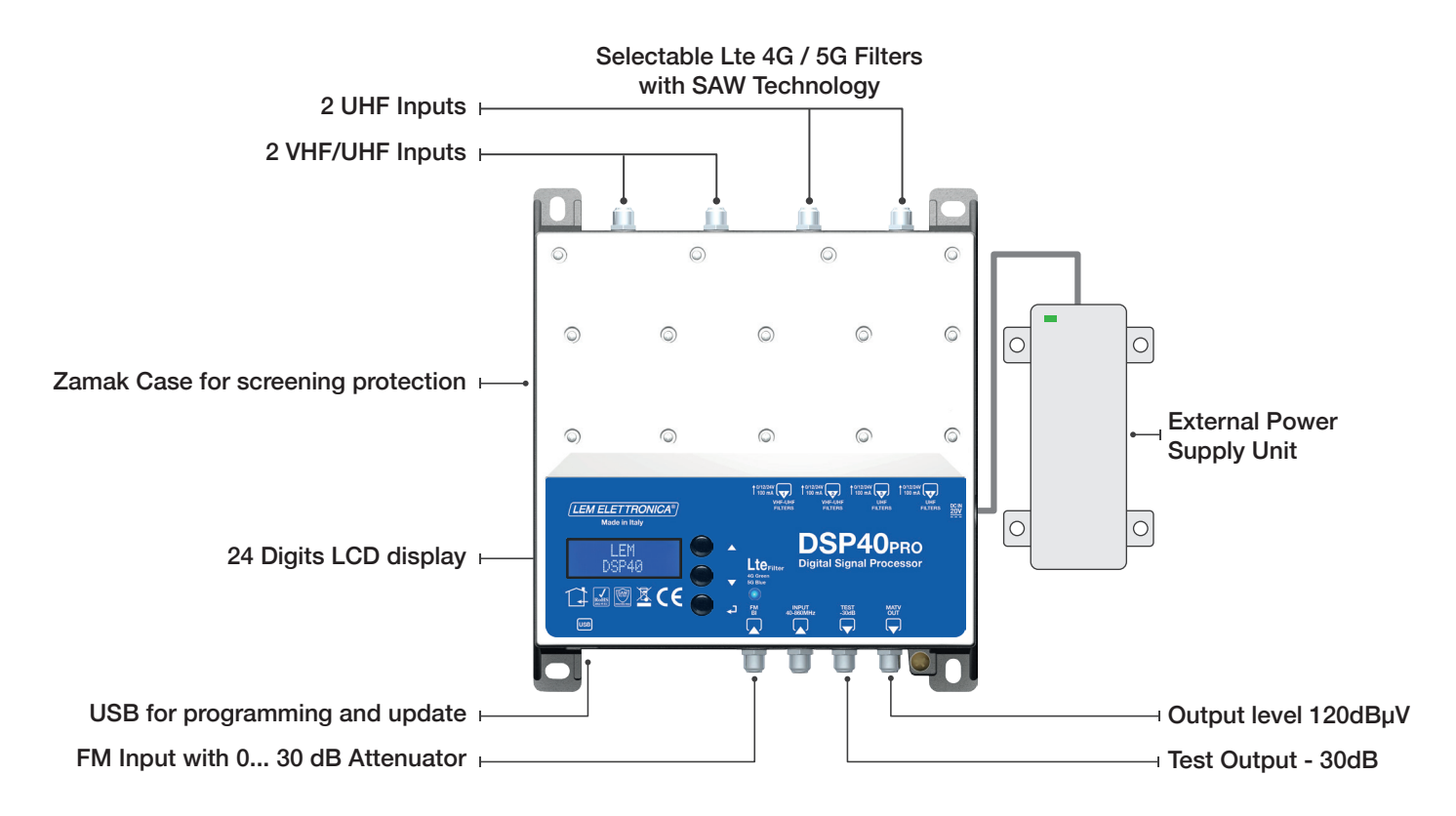

# Installation and start-up

- Connect an earth wire to grounding clamp
- Connect the TV aerial(s) to the amplifier's inputs.
- Terminate the unused inputs with  $75\Omega$  terminators.
- Connect the power supplier unit and than connect the amplifier to the mains plug

## **Programming via display**

1. Press - to activate the display

2. Press - for three seconds to enter the programming menu

Firmware rel. 1.3 Hardware rel. 1.0

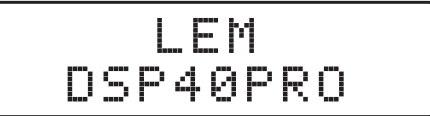

Note: the display will go out after 3 minutes if inactive, but the menu will remain open on the last selected function. Press any key to resume to continue.

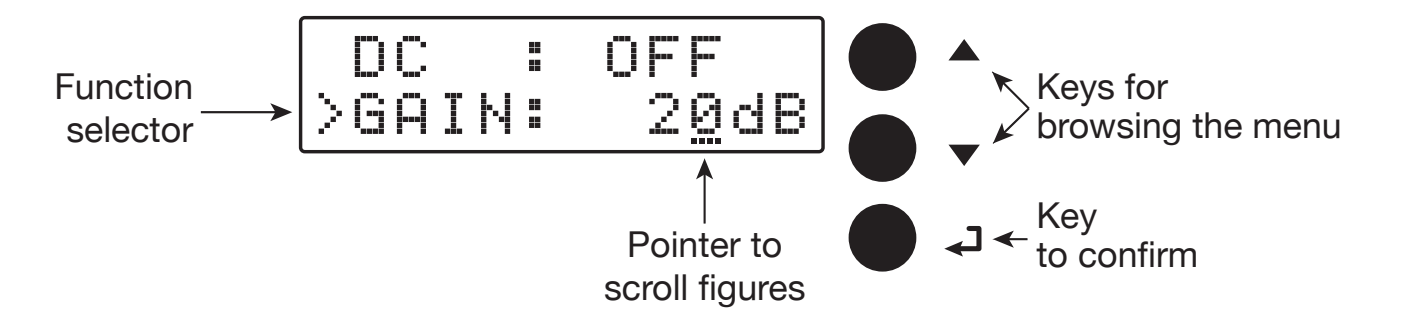

# **Automatic channel scan and memorization**

#### **AUTO-TUNING**

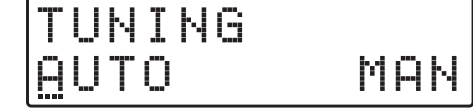

To start the automatic programming, AUTO-TUNING, place the pointer --- below AUTO. Press to proceed. The amplifier DSP40 will start scanning the MUX on input [1] for UHF band and on input [2] for III° band.

To stop the AUTO-TUNING procedure press ← for 5 seconds.

Wait for the **AUTO-TUNING** procedure to end, which depends on the number of MUX received from the antenna.

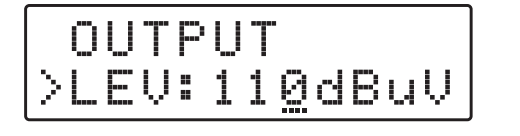

>

>

When the AUTO-TUNING procedure is completed the display will show the total output level depending on the number of MUX automatically saved. Press  $\checkmark$ to confirm and complete the procedure. To change the output level press the keys  $\nabla \Delta$  then press  $\checkmark$  to confirm.

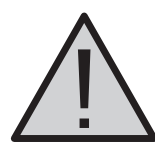

TUNING

>

Setting higher output levels than the one obtained through the AUTO-TUNING could reduce the quality of the received signals.

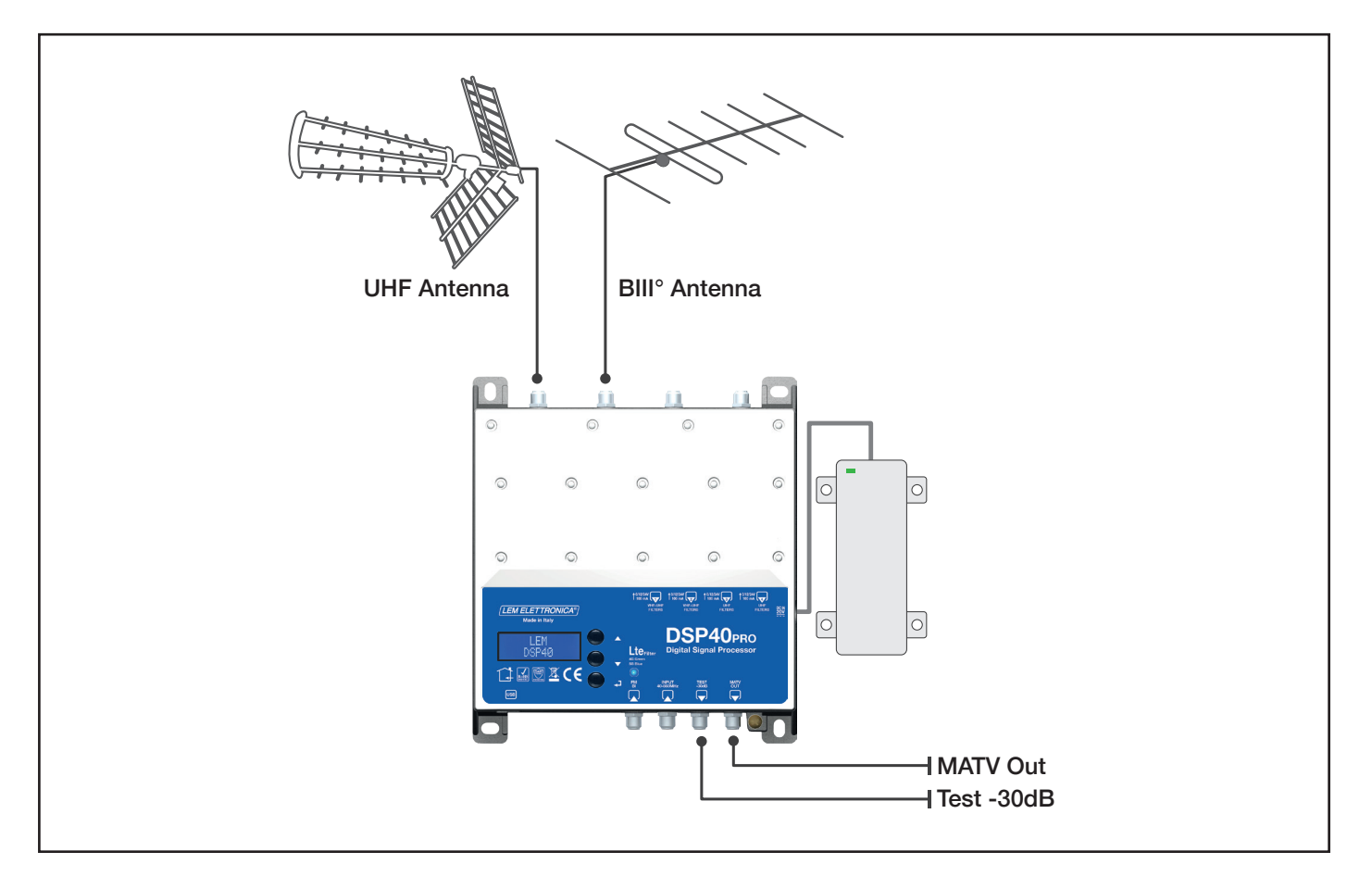

# **Manual programming**

| T  |   | ŀ | Ι | N | 6 |     |
|----|---|---|---|---|---|-----|
| βI | U | Τ | 0 |   |   | MAN |

Position the pointer --- on **MAN** to start the manual programming though the  $\Delta$  key and press  $\leftarrow$  to continue.

**FM INPUT** 

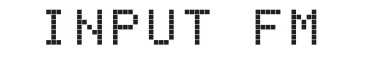

Press ← to enter the menu to set the FM input parameters.

#### **FM REMOTE POWER SUPPLY**

|   | I | N | Ρι | JT | - | М |   |
|---|---|---|----|----|---|---|---|
| > | D | С |    |    | 0 |   | - |

Press  $\checkmark$  to start the pointer --- to scroll options then press  $\nabla \Delta$  to select **ON** or **OFF** to enable the remote power supply on the **FM** input. Press  $\checkmark$  to confirm.

The remote power suppy is set on 12Volt. It can be changed to 24Volt in the ADVANCED menu.

Position the function selector > on Gain and press  $\leftarrow$  to start the pointer --- to scroll options, select the desired output level through the keys  $\nabla \Delta$  and press  $\leftarrow$  to confirm.

FM GAIN

| DC  | :   | ON            |
|-----|-----|---------------|
| ≥GA | IN: | 3 <u>0</u> d₿ |

Adjustable from 15 to 45dB

#### **AUX INPUT**

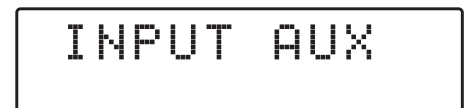

Press 
to enter the menu to set the AUX input parameters.

#### **AUX GAIN**

| I  | ΝP | UΤ           | AUX           |
|----|----|--------------|---------------|
| >G | ĤΙ | <u> - </u> : | 4 <u>2</u> dB |

Adjustable from 22 to 42dB

#### **INPUT [1] VHF-UHF**

INPUT V/U 1

| Position the function selector > on <b>Gain</b> and press       |
|-----------------------------------------------------------------|
| ← to start the pointer to scroll options, select the            |
| desired output level through the keys $\nabla \Delta$ and press |
| ← to confirm                                                    |

To set the INPUT V/U 1 parameters press ← to enter the menu.

INPUT V/U 1 Processable channels BIII° = E5... E13 - DAB UHF 21... 60 with filter Lte 4G selected UHF 21... 48 with filter Lte 5G selected UHF 21... 69 with filter Lte OFF

The selection of the Lte filter is available in the ADVANCED menu.

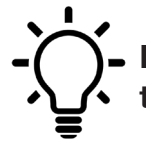

In any position of the menus INPUT V/U 1; INPUT V/U 2; INPUT U 3; INPUT U 4 press the keys  $\nabla \Delta$  at the same time to go back to main menu.

#### **REMOTE POWER SUPPLY**

|   | Ι | N | PUT | V/U          | 1 |
|---|---|---|-----|--------------|---|
| > | D | С |     | 0 F <u>F</u> |   |

#### **INPUT GAIN**

| I  | Ы | Ρ | U | T | V/U           | 1 |
|----|---|---|---|---|---------------|---|
| ÞG | Α | I | Ν |   | 2 <u>0</u> dB |   |

Adjustable from 0 to 20dB

#### SINGLE MUX FILTERING

| GAIN:            | 20dB |
|------------------|------|
| >ADD 1 (         | CH   |
| GAIN:            | 20dB |
| >2 <u>1</u> ->21 | L 65 |
| GAIN:<br>>21->21 | 20dB |

#### **MUX CONVERSION**

| GAIN:            | 20dB |
|------------------|------|
| >3 <u>6</u> ->36 | L 65 |
| GAIN:            | 20dB |
| >36->4 <u>1</u>  | L 65 |

#### **TWO MUX FILTERING**

| ADD             | 1 | CH           |
|-----------------|---|--------------|
| >ADD            | 2 | CH           |
| GAIN:<br>>21<>2 | 2 | 20dB<br>L 65 |

#### **DELETE FILTER**

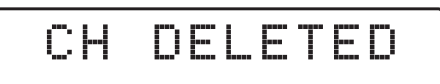

Press  $\checkmark$  to start the pointer --- to scroll options then press  $\nabla \Delta$  to select **ON** or **OFF** to enable the remote power supply on the **FM** input. Press  $\checkmark$  to confirm.

The remote power supply is set on 12Volt. It can be changed to 24Volt in the ADVANCED menu.

Position the function selector > on Gain and press  $\leftarrow$  to start the pointer --- to scroll options, select the desired output level through the keys  $\nabla \Delta$  and press  $\leftarrow$  to confirm.

Press  $\nabla \Delta$  to position the function selector > on **ADD 1 CH** and press  $\checkmark$ .

To activate only the filtering function on a single MUX set the desired channel through the  $\nabla \Delta$  keys then press  $\checkmark$  twice to confirm.

The L figure shows the input level of the selected MUX in  $dB\mu V\!.$ 

To activate the filtering and conversion function on a single MUX set the desired channel through the  $\nabla$  $\Delta$  keys then press  $\checkmark$  to confirm the input channel Adjust the conversion channel through the  $\nabla \Delta$  keys then press  $\checkmark$  to confirm.

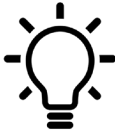

Regardless of the selected Lte 4G or 5G filter, output conversions up to the UHF channel 69 are permitted.

To add a filter for two channels with two adjacent MUX press  $\nabla$  and select ADD 2 CH. Press  $\checkmark$  to confirm. Select the first channel with the  $\nabla \Delta$  keys. The second channel will automatically appear in second position. Press  $\checkmark$  to confirm.

Position the function selector > on MUX filtering or MUX conversion using  $\nabla \Delta$  then press  $\checkmark$  for five seconds.

#### INPUT [2] VHF-UHF

INPUT V/U 2

#### INPUT [3] UHF

| Ι | Ņ | P | U | Ī | U | 3 |
|---|---|---|---|---|---|---|
|   |   |   |   |   |   |   |

#### INPUT [4] UHF

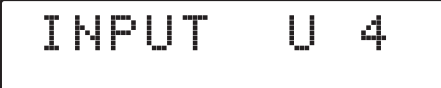

To set the **INPUT V/U 2** parameters, press  $\leftarrow$  to enter the menu.

The procedures described for input 1 apply to all settings.

#### **INPUT V/U 2 Processable channels**

BIII° = E5... E13 - DAB UHF 21... 60 with filter Lte 4G selected UHF 21... 48 with filter Lte 5G selected UHF 21... 69 with filter Lte OFF

To set the INPUT 3 U parameters press - to enter the menu.

The procedures described for input 1 apply to all settings.

INPUT V/U 3 Processable channels

UHF 21... 60 with filter Lte 4G selected UHF 21... 48 with filter Lte 5G selected UHF 21... 69 with filter Lte OFF

To set the INPUT 4 U parameters press - to enter the menu.

The procedures described for input 1 apply to all settings.

**INPUT V/U 4 Processable channels** 

UHF 21... 60 with filter Lte 4G selected UHF 21... 48 with filter Lte 5G selected UHF 21... 69 with filter Lte OFF

#### OUTPUT LEVEL SELECTION

OUTPUT

Adjustable from 96 to 116dBµV

OUTPUT >LEV:105dBuV OUTPUT >LEV:105dBuV

>OUTPUT LEV:105dBuV Press  $\forall$  to select the menu **OUTPUT** and press  $\checkmark$  to confirm and check the selected output level.

To adjust the output level press  $\leftarrow$  and change the figure where the pointer is positioned, to the required level. Press  $\leftarrow$  to confirm.

To exit the submenu position the pointer > on **OUTPUT**, press the  $\Delta$  key and  $\leftarrow$  to confirm.

#### **ADVANCED SETTINGS**

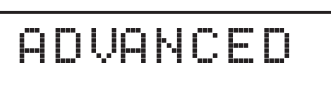

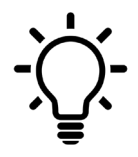

In any position of the ADAVANCE menu press the keys ∇∆ at the same time to go back to main menu.

#### Lte Filter 4G or 5G

|   | β | D | ŲΑ | N | С | D |   |
|---|---|---|----|---|---|---|---|
| > | L | Ī | EI |   |   | 4 | G |

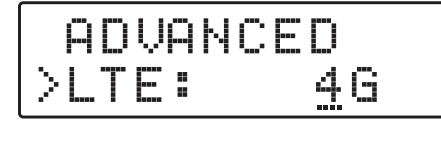

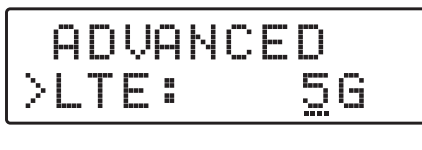

| A  | D | Ųβ | Ы | С | - | D |   |  |
|----|---|----|---|---|---|---|---|--|
| >L |   | Eŧ |   |   |   | Ö | - |  |

Press  $\checkmark$  and the  $\nabla \Delta$  keys to select the SAW Filter Lte 4G or 5G. Press again  $\checkmark$  to confirm.

| LTE FILTER | UHF CH | FREQ. RANGE | LED STATUS     |
|------------|--------|-------------|----------------|
| 5G         | 21 48  | 470 694 MHz | Blue           |
| 5G         | 21 60  | 470 790 MHz | Green          |
| OFF        | 21 69  | 470 862 MHz | Green Blinking |

#### **REMOTE POWER SUPPLY**

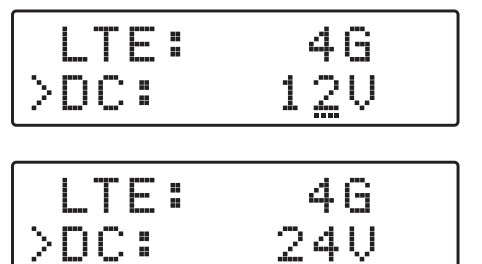

Select the **DC** voltage setting function and press  $\checkmark$ , press the  $\nabla \Delta$  keys to select the 12Volt or 24Volt tension then press  $\checkmark$  to confirm.

#### **PROTECTION PASSCODE**

| >PSW: 000 | D  | С  | 1  | 2U |
|-----------|----|----|----|----|
|           | >Р | SW | 00 | 0  |

| DC  |    | 12V         |
|-----|----|-------------|
| >PS | W: | 00 <u>0</u> |

AUTO-TUNING INPUTS THRESHOLD

| PSW  | : | 00) | 0   |
|------|---|-----|-----|
| >THR |   | 55d | BuV |
|      |   |     |     |

Adj. from 45 to 90dBµV

|   | P | 5                      | W | 000             |
|---|---|------------------------|---|-----------------|
| > |   | $\left  \cdot \right $ | R | 5 <u>9</u> dBuV |

Select **PSW** and press  $\leftarrow$ , press the  $\nabla \triangle$  keys to select the first figure from the right. Press  $\leftarrow$  to confirm. Repeat for the other figures and press  $\leftarrow$  to confirm.

Select THR, the AUTO-TUNING miminum threshold function and and press  $\leftarrow$ . Use the  $\nabla \Delta$  keys to select the required value and press  $\leftarrow$  to confirm.

#### **RESET DSP40**

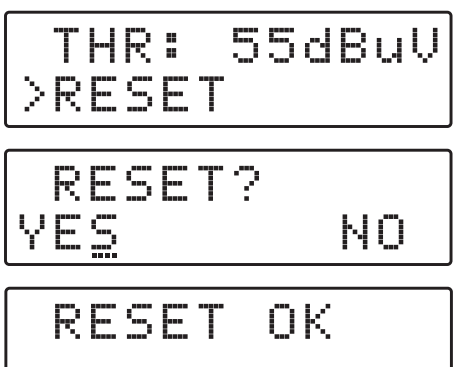

#### S/N DSP40

|   | R |   | 5 |   | T |       |
|---|---|---|---|---|---|-------|
| > | 5 | N | В | R |   | 00001 |

Select the **RESET** function and and press + to enter a second safety menu **RESET**?

If you want to cancel all setting and restore the original settings, confirm YES by pressing  $\checkmark$ . The display will show **RESET OK** for a few second to confirm the operation.

If you wish to cancel the operation select NO by pressing  $\nabla$  then press  $\checkmark$  to confirm.

Select **SNBR**. The number displayed on the right is the univocal serial number of the product.

#### EXIT

| ΕX | I | T |  |
|----|---|---|--|
|    |   |   |  |

|   | Х | Ι | Ī |    |
|---|---|---|---|----|
| Y | 5 |   |   | NO |

To close the procedure select **EXIT** and and press  $\leftarrow$ . Select **YES** by pressing the  $\nabla \Delta$  keys and press  $\leftarrow$  to confirm.

If you wish to cancel the operation, select **NO** by pressing  $\nabla$  then press  $\checkmark$  to confirm and carry on your setting procedure.

#### LEM Graphic User Interface (GUI)

From the download area in our website http://www.lemelettronica.it. it is possible to download a special free PC compatible software conceived to operate with the DSP40 amplifier from your PC.

#### Hardware requirements

PC Windows compatible with USB interface. Processor 800MHz or more. 256Mb RAM USB A-B cable.

#### Software minimum requirements

Windows 7 or more recent operating system, Microsoft Framework .NET 3.5\* or higher and langpack (free download from Microsoft website).

Installation procedure

Close all the active applications (included antivirus programs)

Start the Setup.exe program

Follow the guided procedure until the installation is completed

The program needs the Framework.NET 3.5 it's usually in the PC if there is a recent version of Windows XP. If not the Framework.NET can be freely downloaded from the Microsoft website.

#### **Technical Informations**

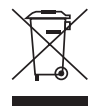

Electrical and electronic equipments **are not household waste**. In accordance with the European directive EN50419 (corresponding to the article 11(2) of the guideline 2002/96/EC) of the European Parliament of the Council of January, 27th 2003 on used electrical and electronic equipment, it must be disposed properly. At the end of the product life cycle please take this unit and dispose it on designated public collection points.

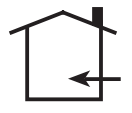

Installation is only permitted in dry rooms and upon a non combustible surface. Ensure that there is an adequate air circulation.

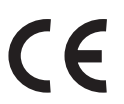

The product is in compliance with the EMC requirements in accordance to the EU product norm EN 50083-2 and the keeping of the safety requirements in accordance to the EU prduct norm EN 60728-11 by the CE sign.

**Class A** This product meets the more stringent screening requirements according to **EN 50083-2, quality grade A**.

#### LEM ELETTRONICA srl · Via Grezze, 38 · 25015 Desenzano d/G · Italy Tel. +39 0309120006 · Fax. +39 0309123035 · info@lemelettronica.it www.lemelettronica.it